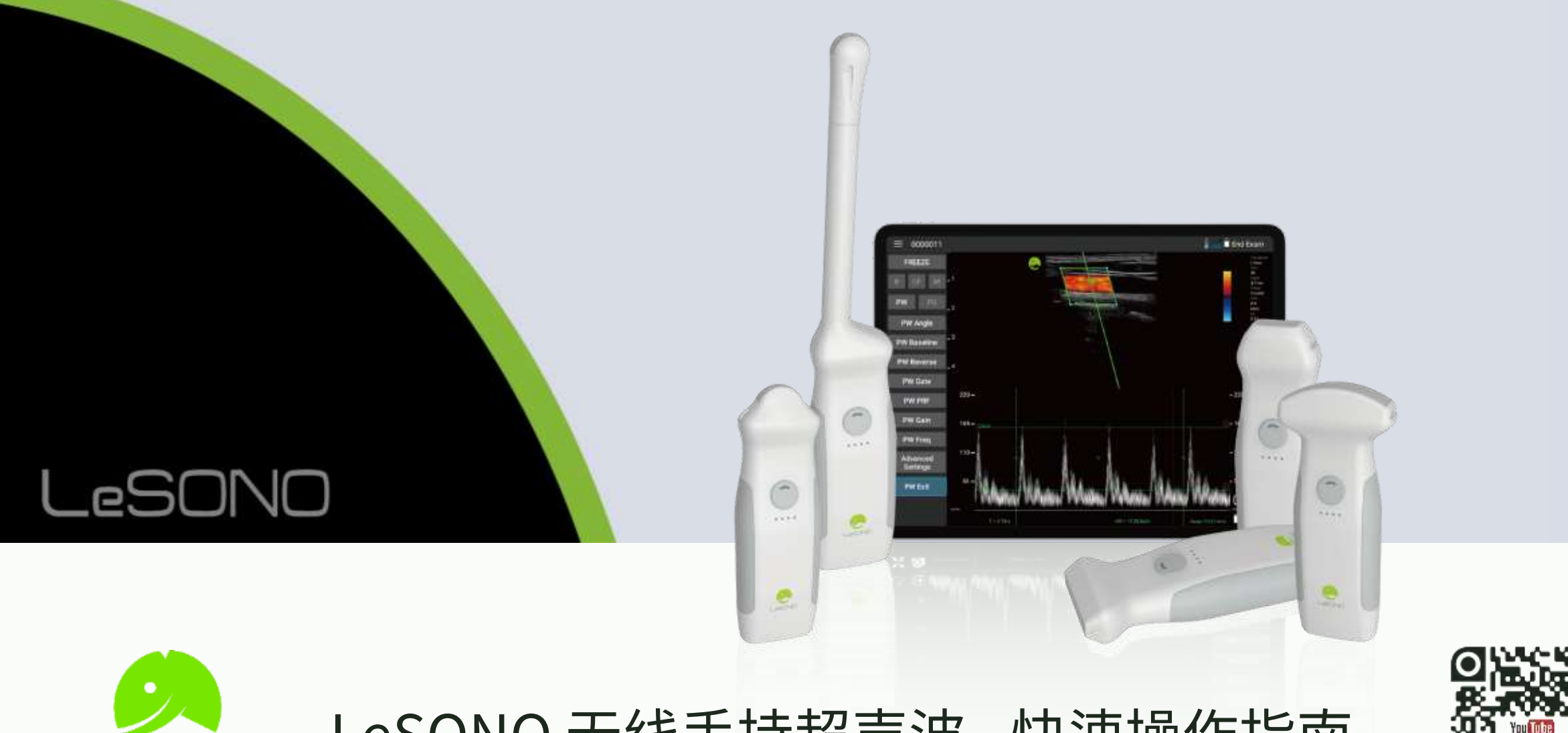

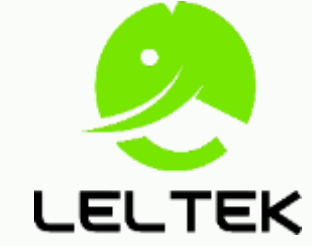

# LeSONO 无线手持超声波 - 快速操作指南

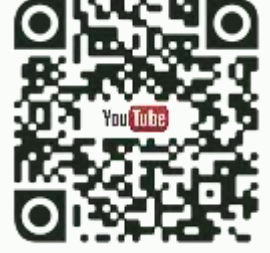

版次:250430 适用应用程序 1.25.2.4 以上之版本

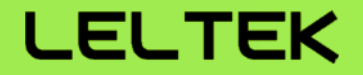

### <u>常用功能</u>:

- 【开关机与连接】 透过扫描二维码进行探头连接
- 【注解、量测与影像储存】 注解标注、长度与面积量测与各种照片、影片储存格式
- 双屏幕功能 汇出、导入影像,进行影像比对
- **[DICOM 功能]** 下载 Worklist 及上传扫描后 DICOM 档案
- 【使用 Mac(M1/M2)运行应用程序】

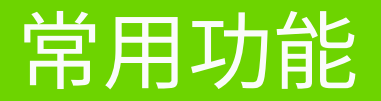

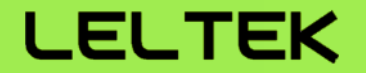

# 【开关机与连接】

### 开关机与连接 - 开关机与灯号显示 (128 系列)

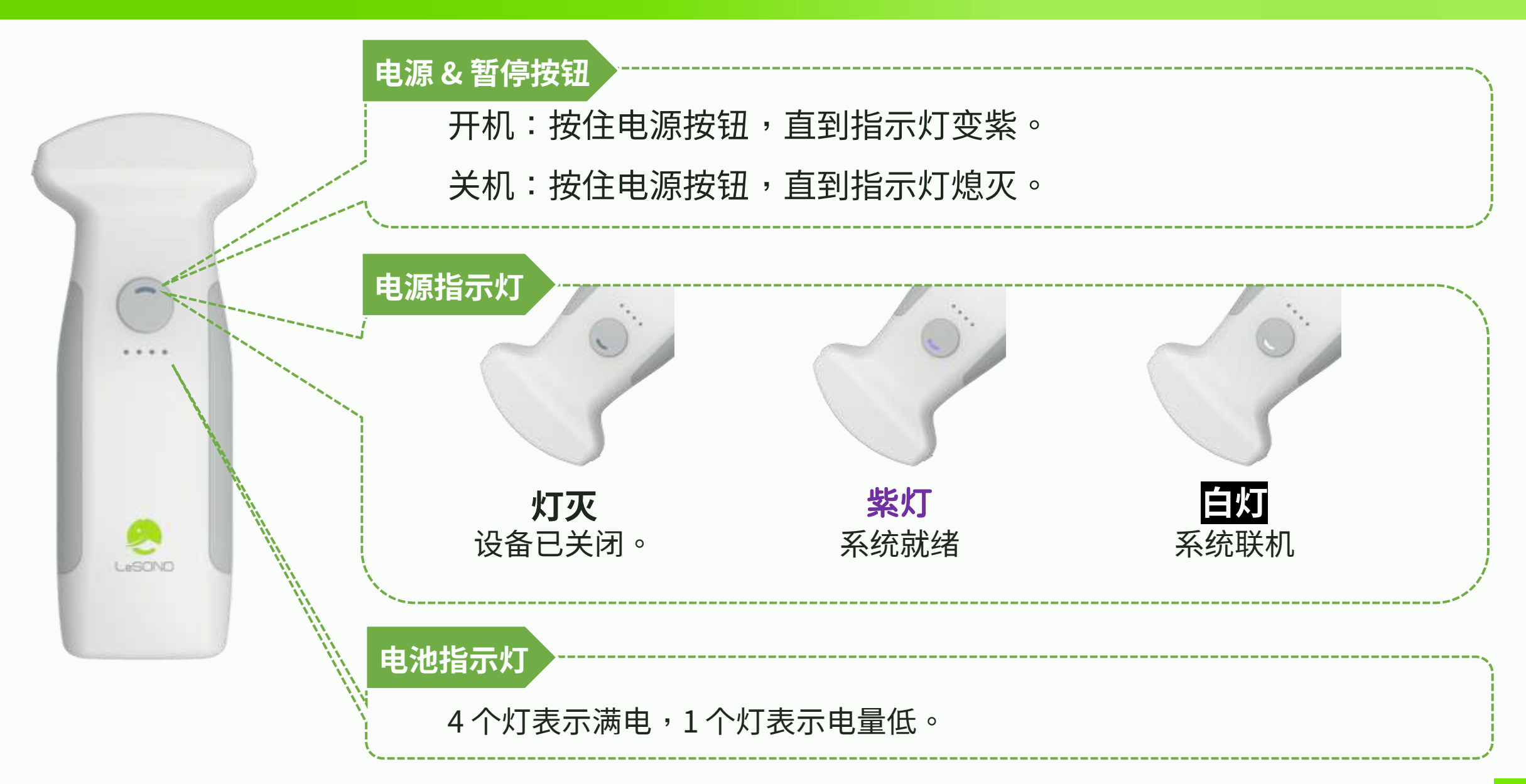

### 开关机与连接-开关机与灯号显示 (700 系列)

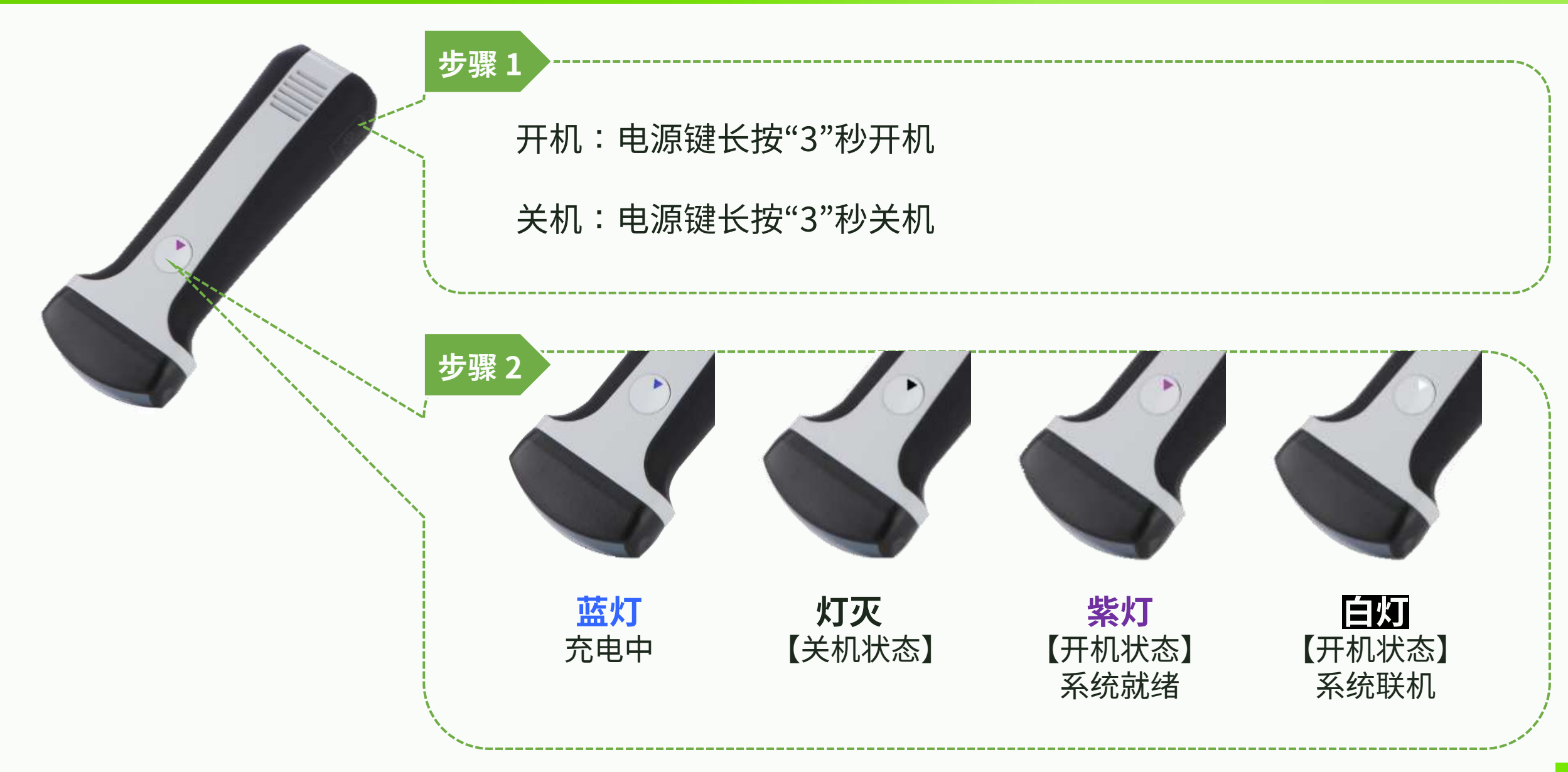

### 开关机与连接 - 与平板连接

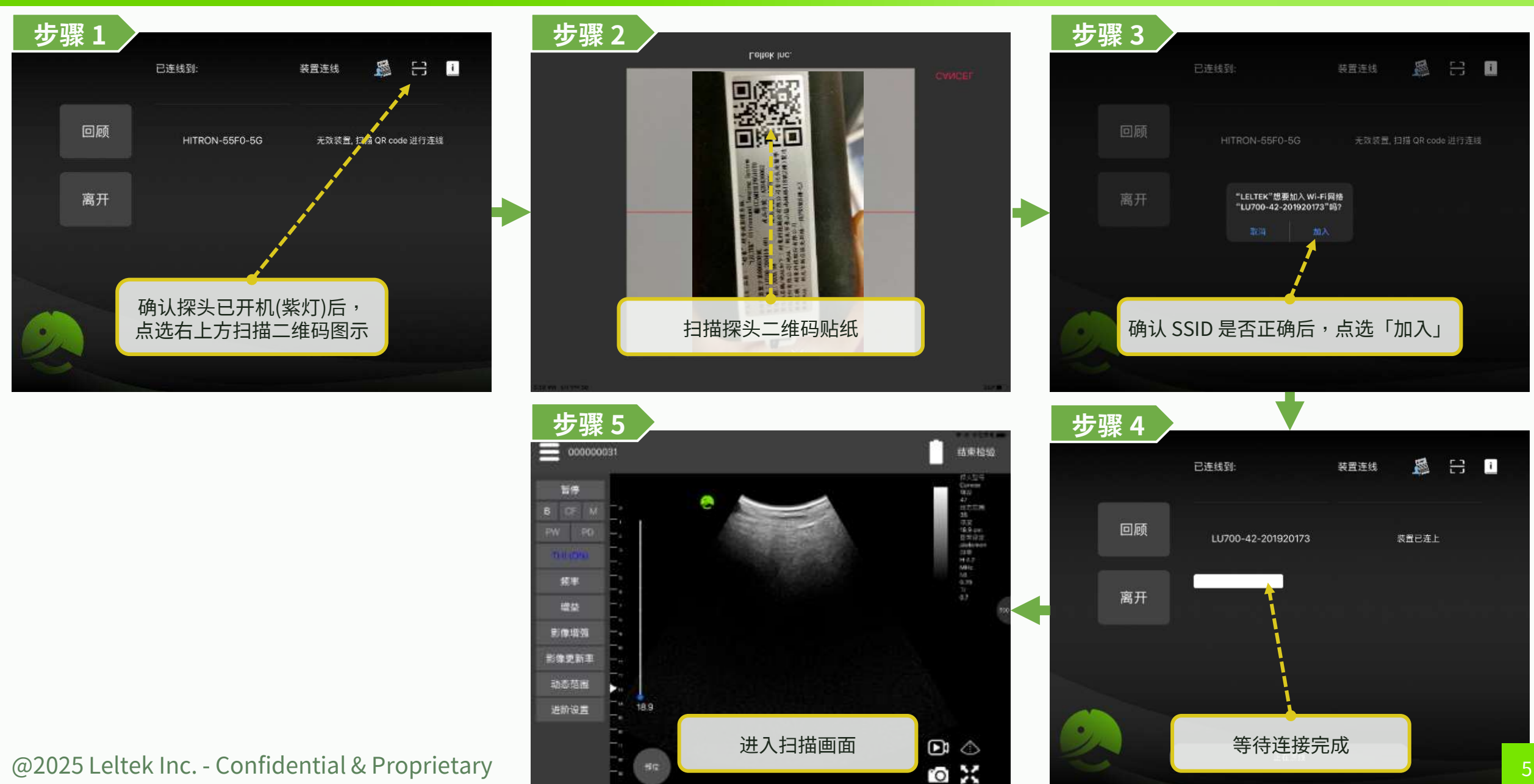

### 开关机与连接 - 透过探头列表与平板连接

#### LELTEK

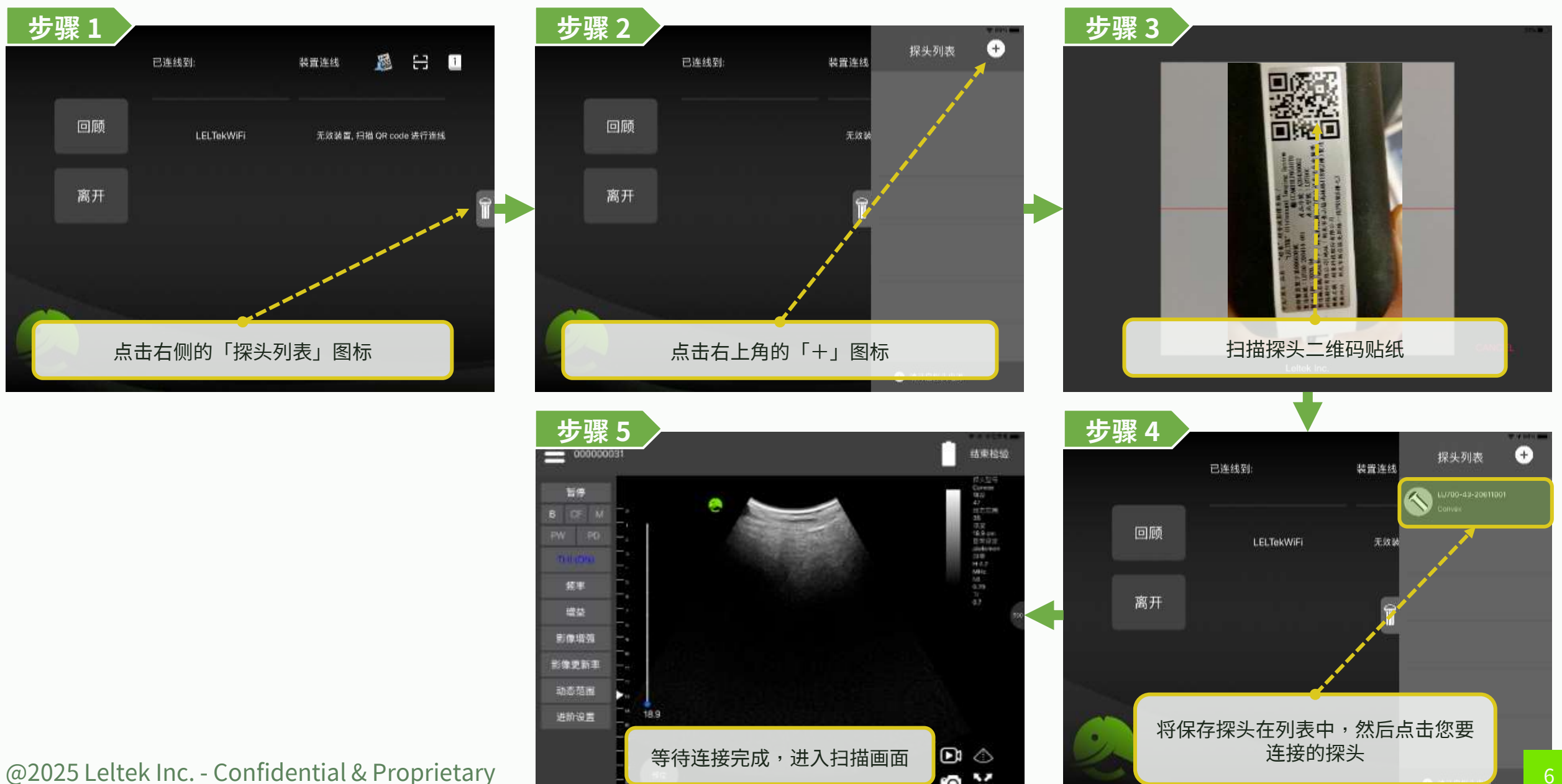

O X

### 开关机与连接 - 改善连线品质

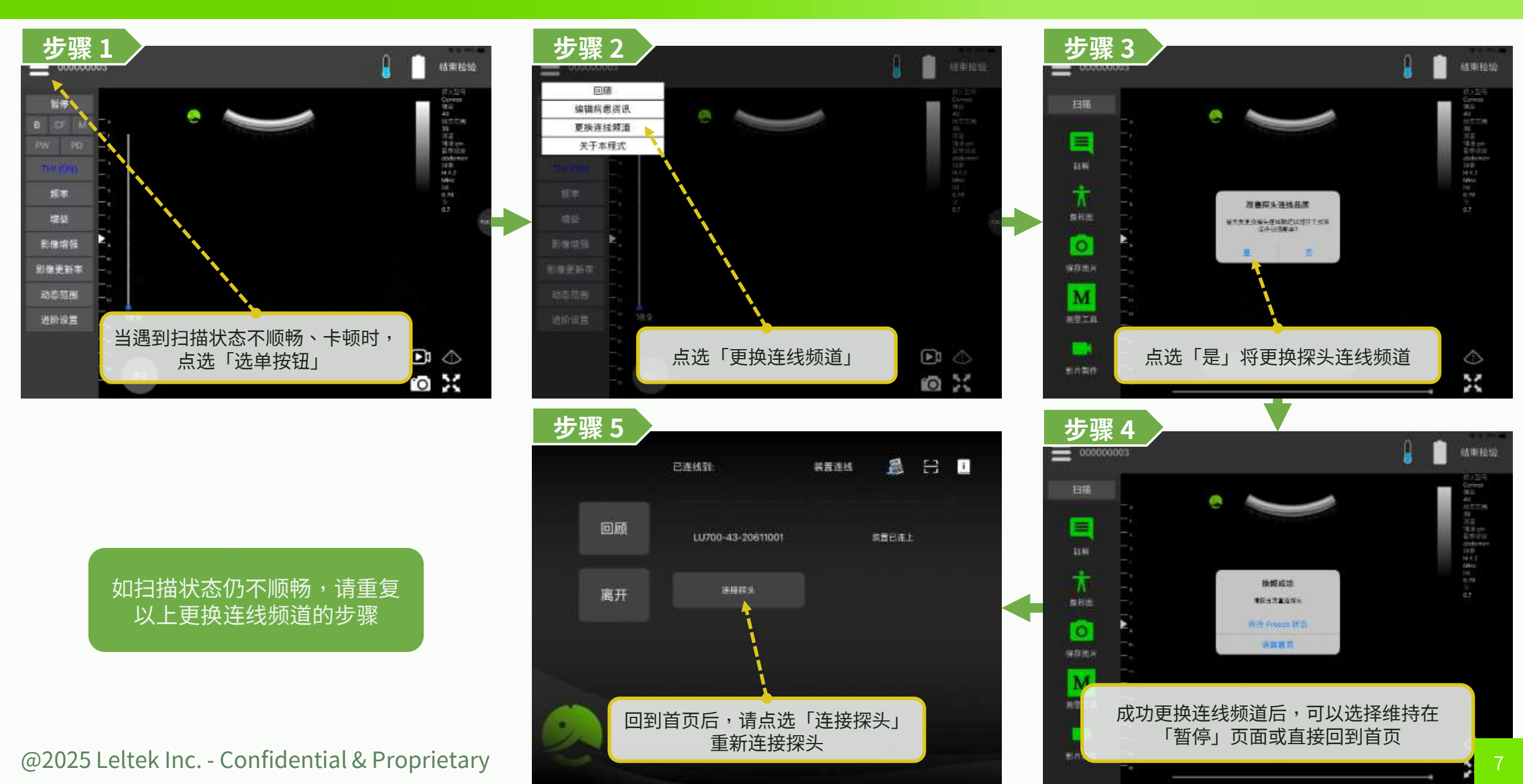

### 开关机与连接 - 结束检验

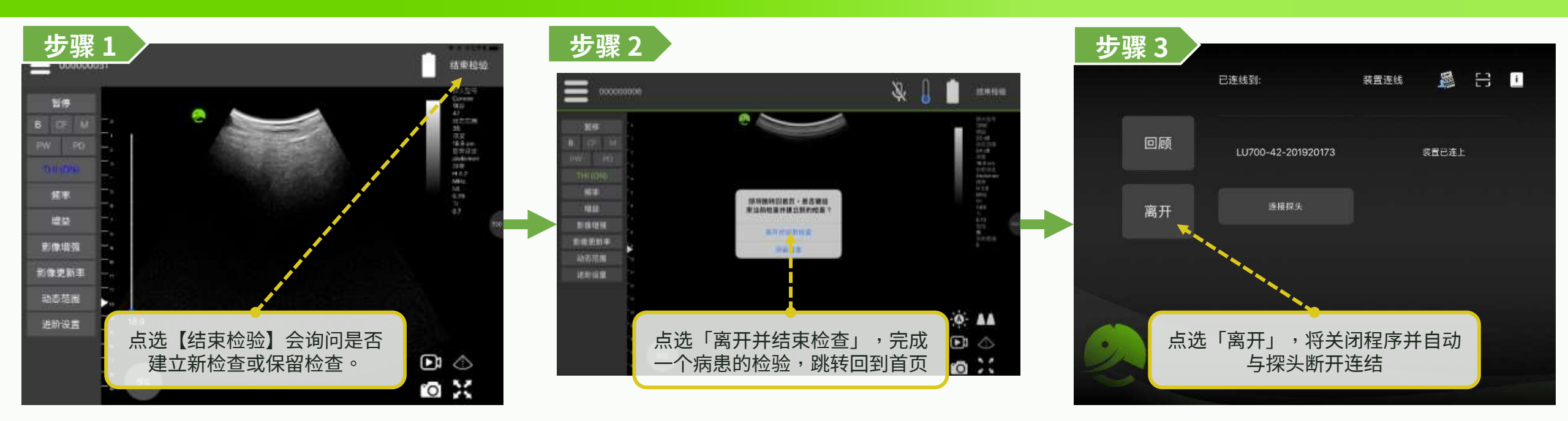

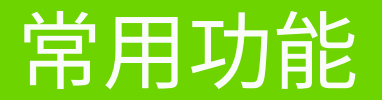

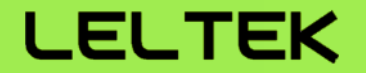

# 【超声波扫描】

### 超声波扫描 - 扫描界面

#### LELTEK

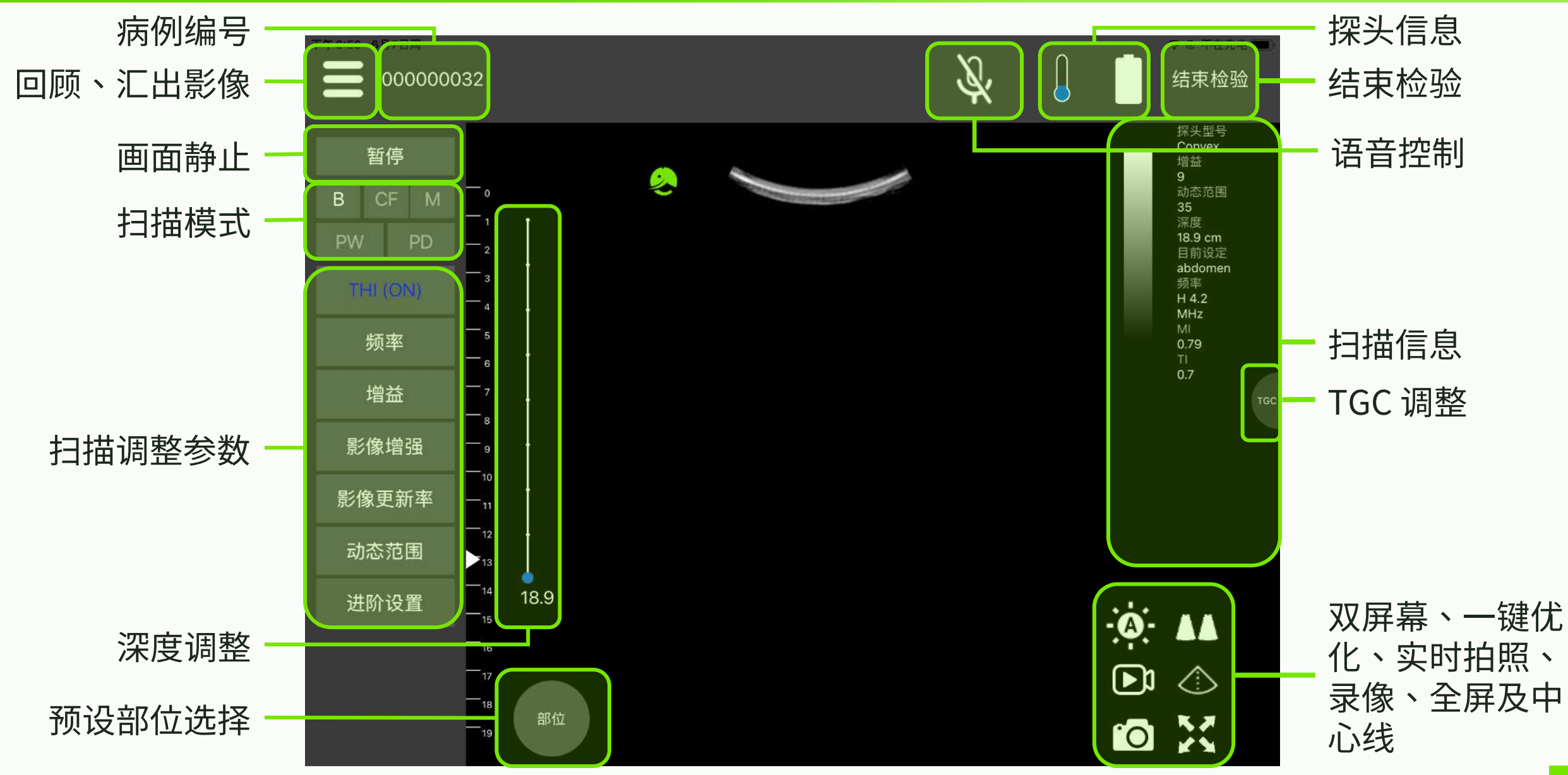

![](_page_11_Figure_2.jpeg)

#### "箭头方向"代表两个扫描模式间可彼此互相直接切换

# 超声波扫描 - B (Brightness) 模式

![](_page_12_Picture_1.jpeg)

![](_page_12_Picture_2.jpeg)

提供8段调整TGC

# 超声波扫描 - M (Motion) 模式

### LELTEK

![](_page_13_Picture_2.jpeg)

![](_page_13_Picture_3.jpeg)

## 超声波扫描 - CF (Color Flow) 模式

![](_page_14_Picture_2.jpeg)

# 超音波扫描 - PW (Pulse Wave) 模式 (没有 color) \* Optional function LELTEK

#### 步骤1

![](_page_15_Picture_2.jpeg)

![](_page_15_Picture_3.jpeg)

![](_page_15_Figure_4.jpeg)

步骤

#### 步骤6

![](_page_15_Picture_6.jpeg)

![](_page_15_Picture_7.jpeg)

![](_page_15_Figure_8.jpeg)

![](_page_15_Picture_9.jpeg)

# 超声波扫描 - PW (Pulse Wave) 模式 (有 color)

#### \*Optional function LELTEK

![](_page_16_Figure_2.jpeg)

## 超声波扫描 - PD (Power Doppler) 模式

#### \*Optional function LELTEK

![](_page_17_Picture_2.jpeg)

### 超声波扫描-标准选择&使用者自定义预设部位(700/128系列)

### LELTEK

![](_page_18_Figure_2.jpeg)

![](_page_18_Picture_3.jpeg)

![](_page_18_Figure_4.jpeg)

![](_page_18_Figure_5.jpeg)

![](_page_18_Figure_7.jpeg)

![](_page_18_Figure_8.jpeg)

![](_page_18_Figure_9.jpeg)

### 超声波扫描 - 标准选择&使用者自定义预设部位 (LX 系列)

000000015

 $\mathbf{\dot{\pi}}$ 

0

Μ

0

Nerisheral Vessels

Es

Lk1920

Thursday

3

选择要扫描的部位,将自动将参数

调整成合适该部位的设定

٩

Shint.

R

44

24

### 支用者自定义预设部位(LX 系列) LELTEK 步骤 2 选择其他探头类型标签下的部位, 它将改变探头。 步骤 3

![](_page_19_Figure_2.jpeg)

![](_page_19_Figure_3.jpeg)

![](_page_19_Figure_4.jpeg)

![](_page_19_Figure_5.jpeg)

![](_page_19_Figure_6.jpeg)

### 超声波扫描 - 调整 Focus

![](_page_20_Figure_2.jpeg)

### 超声波扫描 - 使用手势调整参数

![](_page_21_Picture_2.jpeg)

![](_page_21_Picture_3.jpeg)

![](_page_21_Picture_4.jpeg)

### 超音波扫描 - 语音控制

LELTEK

![](_page_22_Figure_2.jpeg)

![](_page_22_Picture_3.jpeg)

| 控制功能       | 语音指令          |
|------------|---------------|
| Freeze     | Freeze        |
| Live       | Live          |
| Save image | Capture image |

#### 可下载脱机套件强化语音识别功能

![](_page_22_Figure_6.jpeg)

![](_page_22_Picture_7.jpeg)

![](_page_22_Picture_8.jpeg)

![](_page_23_Picture_0.jpeg)

![](_page_23_Picture_1.jpeg)

# 【注解、量测与影像储存】

### 注解、量测与影像储存-注解&象形图

![](_page_24_Picture_1.jpeg)

![](_page_24_Figure_2.jpeg)

![](_page_25_Picture_0.jpeg)

#### LELTEK

![](_page_25_Picture_2.jpeg)

![](_page_25_Picture_3.jpeg)

### 注解、量测与影像储存-M模式量测

![](_page_26_Figure_2.jpeg)

![](_page_26_Picture_3.jpeg)

![](_page_26_Figure_4.jpeg)

![](_page_26_Figure_5.jpeg)

![](_page_26_Figure_6.jpeg)

![](_page_26_Picture_7.jpeg)

### 注解、量测与影像储存-量测膀胱容积

![](_page_27_Picture_2.jpeg)

### 注解、量测与影像储存-计算妊娠年龄

![](_page_28_Picture_2.jpeg)

### 注解、量测与影像储存-早期产科测量

![](_page_29_Figure_2.jpeg)

### 注解、量测与影像储存 - 中后期产科测量

![](_page_30_Figure_2.jpeg)

### 注解、量测与影像储存-B模式测量心脏

### LELTEK

![](_page_31_Picture_2.jpeg)

158 cm Weighti 58 kg HR: 60 lipm 🥕

部片製作

@2025 Leltek Inc. - Confidential & Proprietary

31

### 注解、量测与影像储存-影像储存(实时)

![](_page_32_Figure_1.jpeg)

### 注解、量测与影像储存-影像储存(非实时)

![](_page_33_Picture_2.jpeg)

### 注解、量测与影像储存-事后编辑

### LELTEK

![](_page_34_Picture_2.jpeg)

![](_page_34_Figure_3.jpeg)

目前仅支持编辑 B 模式且不含特殊测量工具的影像

![](_page_34_Picture_5.jpeg)

![](_page_34_Picture_6.jpeg)

### 注解、量测与影像储存-影像汇出

#### \*请定期汇出资料,避免资料遗失。 **LELTEK**

![](_page_35_Picture_2.jpeg)

![](_page_35_Picture_3.jpeg)

![](_page_35_Figure_4.jpeg)

![](_page_35_Figure_5.jpeg)

![](_page_35_Figure_6.jpeg)

![](_page_35_Picture_7.jpeg)

### 注解、量测与影像储存-影像汇出路径

### LELTEK

☞ ◎ 木在充电 ■

00000034\_Qui

![](_page_36_Figure_2.jpeg)

有所差异,请参阅装置说明书

![](_page_36_Figure_4.jpeg)

![](_page_37_Picture_0.jpeg)

#### LELTEK

![](_page_37_Picture_2.jpeg)

@2025 Leltek Inc. - Confidential & Proprietary

2

0

### 批注、量测与影像储存 - 自動测量(脂肪)

#### LELTEK

![](_page_38_Figure_2.jpeg)

![](_page_38_Picture_3.jpeg)

### 批注、量测与影像储存 - 自動测量 (IMT)

#### LELTEK

![](_page_39_Figure_2.jpeg)

![](_page_39_Picture_3.jpeg)

### 批注、量测与影像储存 - 自動测量 (膀胱容积)

![](_page_40_Figure_2.jpeg)

![](_page_40_Picture_3.jpeg)

![](_page_40_Picture_4.jpeg)

![](_page_40_Picture_5.jpeg)

![](_page_40_Picture_6.jpeg)

### 批注、量测与影像储存 - 自動测量 (EF)

#### LELTEK

![](_page_41_Figure_2.jpeg)

![](_page_41_Picture_3.jpeg)

![](_page_42_Picture_0.jpeg)

![](_page_42_Picture_1.jpeg)

# 【双屏幕功能】

### 双屏幕功能 - 开关双屏幕功能

![](_page_43_Picture_1.jpeg)

![](_page_43_Figure_2.jpeg)

![](_page_43_Picture_3.jpeg)

点选「单屏幕」按钮

可以关闭双屏幕功能

15.8

a desired

D

0 1

.14

. 15 B

步骤5

17753

#1851K

![](_page_43_Picture_4.jpeg)

按下此按钮,可以打开左侧画面

#### @2025 Leltek Inc. - Confidential & Proprietary

• •

### 双屏幕功能 - 测量 & 汇出目前影像

![](_page_44_Figure_2.jpeg)

![](_page_44_Figure_3.jpeg)

![](_page_44_Figure_4.jpeg)

![](_page_44_Figure_5.jpeg)

![](_page_44_Figure_6.jpeg)

### 双屏幕功能 - 导入过去影像

![](_page_45_Picture_1.jpeg)

![](_page_45_Picture_2.jpeg)

### 双屏幕功能 - 检视汇出的影像

![](_page_46_Figure_1.jpeg)

T. Ac. 4

![](_page_46_Figure_2.jpeg)

13 304

8.8

15.57

9.00

1 F#

## 安抚探索

Alamu

) 📒 Android

Azfiecor

內型儲存空間

![](_page_46_Figure_3.jpeg)

「汇出档案」汇出的影像,目前 无法在双屏幕功能时导入

![](_page_47_Picture_0.jpeg)

![](_page_47_Picture_1.jpeg)

# 【DICOM 功能】

### DICOM 功能 - 下载 Worklist (1/2)

![](_page_48_Figure_2.jpeg)

## DICOM 功能 - 下载 Worklist (2/2)

![](_page_49_Picture_2.jpeg)

### DICOM 功能 - 录制动态 (Multi-Frame) DICOM

#### \*Optional function LELTEK

![](_page_50_Picture_2.jpeg)

## DICOM 功能 - 上传 DICOM 档案 (1/2)

#### \*Optional function LELTEK

![](_page_51_Figure_2.jpeg)

# DICOM 功能 - 上传 DICOM 档案 (2/2)

#### \*Optional function LELTEK

![](_page_52_Figure_2.jpeg)

![](_page_53_Picture_0.jpeg)

![](_page_53_Picture_1.jpeg)

### 【使用 Mac M 系列(M1芯片以上)运行应用程序】

# 使用 Mac M 系列(M1芯片以上)运行应用程序

### LELTEK

![](_page_54_Figure_2.jpeg)

![](_page_54_Picture_3.jpeg)

![](_page_54_Picture_4.jpeg)

### 查找在 Mac M 系列(M1芯片以上)上导出的图像

#### LELTEK

1. 开启【访达】

| - + +                                                                                                    | 6 7.8P                                                                       | = 0                |     |       | - |
|----------------------------------------------------------------------------------------------------|------------------------------------------------------------------------------|--------------------|-----|-------|---|
| 100                                                                                                    | 68                                                                           | - 02020            | 241 | 712   |   |
| No. No. of Lot of Lot o | 1 <b>1</b> A <b>1</b>                                                        | 2023/060 7152:01   |     | 一 文件法 |   |
| z m#                                                                                                    | a anson                                                                      | 2023/3/6 2 19 10 2 | 21  | - X9X |   |
| Docarante                                                                                                    |                                                                              |                    |     |       |   |
| 1000                                                                                                    |                                                                              |                    |     |       |   |
| 12                                                                                                    |                                                                              |                    |     |       |   |
| 3.98                                                                                                    |                                                                              |                    |     |       | _ |
| 1.101                                                                                                    |                                                                              |                    |     |       |   |
|                                                                                                    |                                                                              |                    |     |       |   |
| Course in state                                                                                                    |                                                                              |                    |     |       |   |
| 88                                                                                                    |                                                                              |                    |     |       |   |
|                                                                                                    | 0.)# 7                                                                       |                    |     |       |   |
| 114                                                                                                    | 2. 进入 <user< td=""><td>name&gt; 又忤ヲ</td><td>έ</td><td></td><td></td></user<> | name> 又忤ヲ          | έ   |       |   |
|                                                                                                    |                                                                              |                    |     |       |   |

![](_page_55_Picture_4.jpeg)

![](_page_55_Figure_5.jpeg)

| 进入【Con                               | tainers】:         | 文件夹                                      |              |  |
|--------------------------------------|-------------------|------------------------------------------|--------------|--|
| 88                                   | - w0.08           | <a0.< th=""><th>915</th><th></th></a0.<> | 915          |  |
| a com apple intrust sourchoartet     | 2021022 246224    |                                          | 0000<br>000  |  |
| com apple internal ok                | 102313/1 199 5 18 |                                          | 文化主          |  |
| i apple iTutetCloud                  | 1011/6/6 丁午1:00   | -                                        | 文件系          |  |
| 1 🚞 com apple WetchListNit           | 9天上930回           |                                          | 文件具          |  |
| 🕫 🔛 Compositions                     | 3003031111千年10.00 |                                          | 文作曲          |  |
| > 🚞 Contactis                        | 2023/3/1 〒午6:06   | 1.1                                      | 文件关          |  |
| > 🔤 ContainerMan 🖉                   | 但天下毕之25           | -                                        | 文书家          |  |
| Contaitere                           | 2023/1/(1)上半点2)   |                                          | (大村主)        |  |
| 🕖 🧮 Cookies                          | 2023/01/27/446-29 | 1.00                                     | 实际另          |  |
| ConstationUp                         | 金元上生 计相同          |                                          | 文件相          |  |
| 🔹 🛅 Daemon Centainera                | 2012/06 1 = 130   |                                          | 实际类          |  |
| DetaAccess                           | 令束 中华 2.24        | 1                                        | 文作关          |  |
| DataDeliveryServices                 | ①天干サ225:          |                                          | 文行用          |  |
| ) 🚞 DES                              | 2023/0/6 下午 2:18  |                                          | <b>SFF</b> 有 |  |
| Developer                            | 2018/03579226     |                                          | 文作来          |  |
| > Chatanarias                        | QX T4321          | -                                        | 文件書          |  |
| • CoNotDieturti                      | 3003031( 半年8:06   |                                          | 文明天          |  |
| <ul> <li>DuetExpertCenter</li> </ul> | 20230312上午8-25    |                                          | 天中天          |  |
| Finance                              | TREADS FOR STR    |                                          | 交给某:         |  |

步骤 6

步骤1

![](_page_55_Figure_8.jpeg)

![](_page_55_Figure_9.jpeg)

![](_page_55_Figure_10.jpeg)

| 步骤 | 4 |  |
|----|---|--|
|    |   |  |

步骤3

11.008

1 102513

1.0111

10.00

415

1.00

0 THE

TAT

10.0

1100

110200

- Bablerin

2 mm

123

2.92

THE .

178 125

10.016

10.0

C (Chief 22.8)

| 6 3 Dootsiners             | = 0                 | 第一点 ク. ロー          | 9 |
|----------------------------|---------------------|--------------------|---|
| 4.0                        |                     | A4.1 (18)          |   |
| * 🖬 900 X (H               | 40A4048 7 7 3-38    | - A11-00           |   |
| > 🛄 IOLAApenti             | 2022/00/13 平守之子4    | - 3/5条             |   |
| 🕴 🧰 Kerberos               | 2023/3/2 下午4:47     | 一 次件差              |   |
| · 🛄 Kaynote 訪演             | 2013/3/1 下午4:08     | - ±11.0            |   |
| HoruGyntheoloer            | 2023/9/6/ 7年1161    | - 299              |   |
| ImpacySometSaver           | 2023/3/2777-3-34    | - 2158             |   |
| ImportyScreenSover-x86,54  | 2023/31 77 134      | – 20.8             |   |
| I LELTER                   | 2023/30/2 1-T R 40  | - 1FA              |   |
| Elighthouse extends Pluger | 2023/9/6 7791.01    | 一 文件書              |   |
| + EINE                     | 2033/0/8 TT 1.10    | - 2510             |   |
| > the                      | 2022/2017 71 2:38   | - 2118             |   |
| The AudioService           | 2023/8/6 下午上日日      | 一 文内田              |   |
| I CREMADAService           | 2022/08/77/1108     | - 20.8             |   |
| http://www.service         | 2022/0/0 77 1:53    | - 208              |   |
| LinETimelinePreviewService | 2023/80/11/01/11/22 | - 2718             |   |
| ELNETIMERREPREVENTION 0    | 2023/541 719 1.88   | - 219.9            |   |
| INETITIEREPRENEWSERVICE.   | 2022/345 717 1 58   | - 108              |   |
|                            |                     | - 202              |   |
|                            |                     | - 268              |   |
| ·开入 【LEL】                  | EKJ X1Ŧ÷            | <del>K</del> - 198 |   |
|                            |                     | •                  |   |
|                            |                     |                    |   |

### Mac M 系列(M1芯片以上)上创建导出图像文件夹的快捷方式LELTEK

1. 开启【访达】

|              | 6 7.8P                                                                       | = 0                |    |       | 9 |
|--------------|------------------------------------------------------------------------------|--------------------|----|-------|---|
| 1.00         | 68                                                                           | - 49000            | 24 | na.   |   |
| A MARKET     | 1 <b>1</b> A <b>1</b>                                                        | 2023/060 7 1 2:01  |    | 一 文件法 |   |
| a mr         | a anson                                                                      | 2023/3/8 ± 19.10 ± | 21 | - X5X |   |
| Doctorente : |                                                                              |                    |    |       |   |
| 4 6985       |                                                                              |                    |    |       |   |
| 142          |                                                                              |                    |    |       |   |
| 5.338.1      |                                                                              |                    |    |       |   |
| 2,718        |                                                                              |                    |    |       |   |
|              |                                                                              |                    |    |       |   |
| ensue that   |                                                                              |                    |    |       |   |
| 7.8          |                                                                              |                    |    |       |   |
|              | 2 1# 7 4400                                                                  |                    | -  |       |   |
| 0.114        | Z. 进入 <user< td=""><td>name&gt; 又件头</td><td>¢</td><td></td><td></td></user<> | name> 又件头          | ¢  |       |   |
|              |                                                                              |                    |    |       |   |

![](_page_56_Picture_3.jpeg)

![](_page_56_Figure_4.jpeg)

| d 进入【Cor                        | ntainers                                | 文件夹  | 3.*  |
|---------------------------------|-----------------------------------------|------|------|
| 24                              |                                         | 5.60 | 11.0 |
| a com apple is but swarchparted | 1020302 779-523                         |      | 文件史  |
| 🛯 🔚 com apple internal zk       | 202313/1 119:518                        |      | 文和主  |
| i apple iTuresCloud             | 1031/6/6 丁午1/60                         | -    | 文件天  |
| 1 🚞 com apple WetchListKit      | 9天上9-9010                               |      | 文作用  |
| 🛚 🚞 Compositions                | 3033031 1 1 1 1 1 1 1 1 1 1 1 1 1 1 1 1 |      | 文件由  |
| > 🚞 Contactis                   | 2023/3/1 平午5:06                         |      | 文件关  |
| 🕨 🏧 ContainerMar 🖉 🖉            | 中东下牛之25                                 | -    | 文书包  |
| P 🔛 Contaiters                  | 2023/1/11(下共参加)                         |      | 一支扶美 |
| > 🗮 Cookies                     | 2013/01/775629                          |      | 文作完  |
| ControllowUs                    | 金莲山牛井48                                 |      | 交換制  |
| 🛚 📷 Daemon Centaineta           | 2012/4/6 1 = 130                        | -    | 实际共  |
| DetaAccess                      | 令王 中华注24                                | 14   | 支押关  |
| DataDeliveryServices            | (0天下中225)                               |      | 文符例  |
| ) 🔤 DES                         | 2023/0/6 下午 2:18                        |      | SPA  |
| Developer                       | 2021/08/25 779-2-26                     |      | 文作来  |
| Determina                       | 今天下年321                                 | -    | 文件类  |
| CoNotDisturb                    | 20030301 240.006                        |      | 文件天  |
| DuetExpertCenter                | 20230301 上午8-26                         |      | 文作天  |

![](_page_56_Picture_6.jpeg)

步骤1

![](_page_56_Figure_7.jpeg)

步骤 5

![](_page_56_Figure_9.jpeg)

| C ) Dootsiners            | =0                 |
|---------------------------|--------------------|
| 4.0                       |                    |
| P MOXIM                   | 40A4048 FT-9-38    |
| > Di IOLAperti            | 2022/00/13 平守之子4   |
| + 📰 Herberos              | 2023/3/2 7 4 4:47  |
| r 🛅 Kaynote 🕅             | 20123/3/1 774 6:08 |
| > 🛅 Korediynthesiser      | 2023/8/6/ (F=1.61  |
| ImpacyScreetSaver         | 2023/3/2777-3-34   |
| ImpactoScreenSeven.x86.84 | 2023/3/17/9134     |
| A M LELTER                | 2025/30/0 ETRAC    |

🗎 📰 Lighthouse eitecotaPhilipit

INE Audiošenice

ENE MediaService

I Int. SeakPreviewService

In EtimelinePreviewService

LINE.TimelinePreviowService.D

LINE TIME IN PROVIDE THE INVESTIGATION IN

ELINE

> TI LINE

步骤3

415.

1.00

步骤 4

10.0

1100

10250

10121011

2 mm

100

2.32

C 118

- 28

10.006

12

目- 白 2 6-

HE 1000

- 3**5**5

一次作品

主作用

二元作用

文件书

2016

二百日本

世代日

211.0

文件完

工作利

实件系

3.09.00

立内市

実務者

一 文件先

支持市

2023/9/6 7791101

2033/0/8 712110

2022/2/17 7 = 2:38

2023/8/6 平平上日

2023/00/771148

2023/0/6 学生上58

1013/8// 上平1133

2023/0/0 7 19 100

2023/5/6 777 1:50

进入【LELTEK】文件夹